## How to upload your video presentation in SharePoint:

- 1. Open your web browser (Chrome / Safari / Mozilla Firefox / Microsoft Edge).
- 2. Go to <u>www.office.com</u> and login using your SCEI email.
- 3. Click on icon and click on OneDrive. (Refer image below)

| S Home   Microsoft 365 X My files - OneDrive X +            |                             |                                                                                             |        |    |  |  |  |  |  |  |
|-------------------------------------------------------------|-----------------------------|---------------------------------------------------------------------------------------------|--------|----|--|--|--|--|--|--|
| ← → C a office.com/?auth=2                                  |                             |                                                                                             |        |    |  |  |  |  |  |  |
|                                                             | Microsoft 365 $\rightarrow$ | licrosoft 365 $ ot\!\!\!\!\!\!\!\!\!\!\!\!\!\!\!\!\!\!\!\!\!\!\!\!\!\!\!\!\!\!\!\!\!\!\!\!$ |        |    |  |  |  |  |  |  |
| Apps                                                        |                             | ft 365                                                                                      |        |    |  |  |  |  |  |  |
| Outlook                                                     | OneDrive                    | •                                                                                           |        |    |  |  |  |  |  |  |
| Word                                                        | Excel                       | pened & Shared 🛱 Favorites +                                                                |        |    |  |  |  |  |  |  |
| PowerPoint                                                  | NeNote                      | aly in Client Care - Session 2                                                              | Oct 16 | 83 |  |  |  |  |  |  |
| 🔊 SharePoint<br>🛐 Sway                                      | 📫 Teams 💽                   | Assessment Task 2 - Scenarios                                                               | Oct 6  | 83 |  |  |  |  |  |  |
|                                                             |                             | Assessment Task 1 - Questioning                                                             | Oct 6  | 88 |  |  |  |  |  |  |
| 🐓 Engage                                                    | >>> Power Auto              | Assessment Task 4 - Work Placement Experience                                               | Oct 6  | 00 |  |  |  |  |  |  |
| Explore all your Apps → Documents Vour recently viewed docs |                             |                                                                                             |        | -  |  |  |  |  |  |  |
|                                                             |                             | Assessment Task 3 - Work Placement Experience                                               | Oct 6  | 89 |  |  |  |  |  |  |
|                                                             |                             | Assessment Task 3 - Role Play and Lab Skills Assessment                                     | Oct 6  | C  |  |  |  |  |  |  |
|                                                             |                             | Assessment Task 1 - Questioning                                                             | Sep 15 | C  |  |  |  |  |  |  |
|                                                             |                             | Assessment Task 2 - Case Studies                                                            | Sep 15 | 83 |  |  |  |  |  |  |
| Create new docs ar<br>oth                                   | and collaborate with thers. | 6492)                                                                                       | Mar 29 |    |  |  |  |  |  |  |
| Crea                                                        | te 🗸                        | E Police check                                                                              | Mar 29 |    |  |  |  |  |  |  |
|                                                             |                             |                                                                                             | Mar 29 |    |  |  |  |  |  |  |
|                                                             |                             | ients book aman                                                                             | Mar 27 |    |  |  |  |  |  |  |

- 4. OneDrive page will appear.
- 5. Go to My Files on OneDrive, Drag your files from your desktop to My Files. (refer image below).

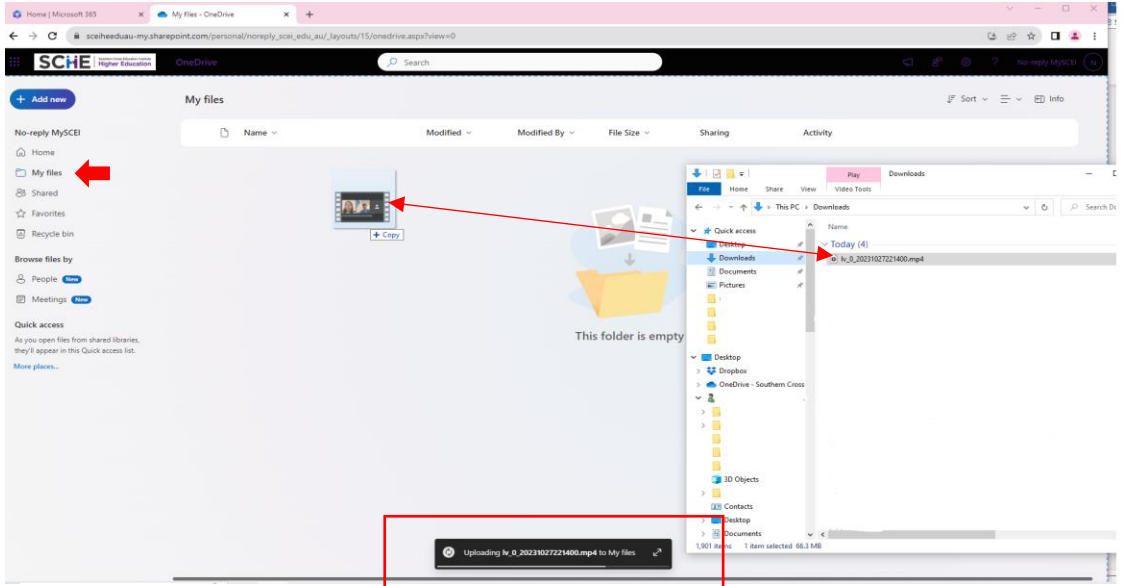

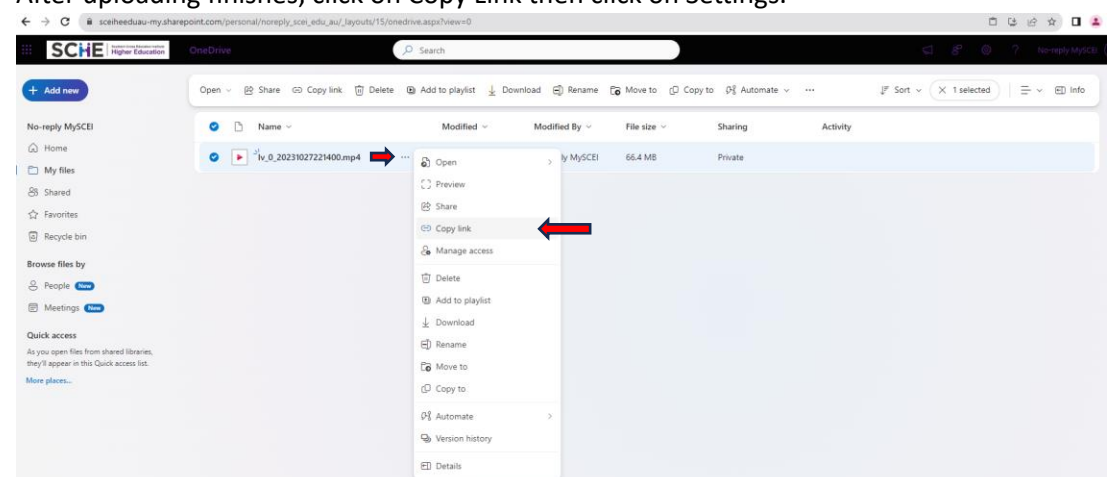

6. After uploading finishes, click on Copy Link then click on Settings.

Choose to share with "Anyone" then click "Apply". Link will be automatically copied.

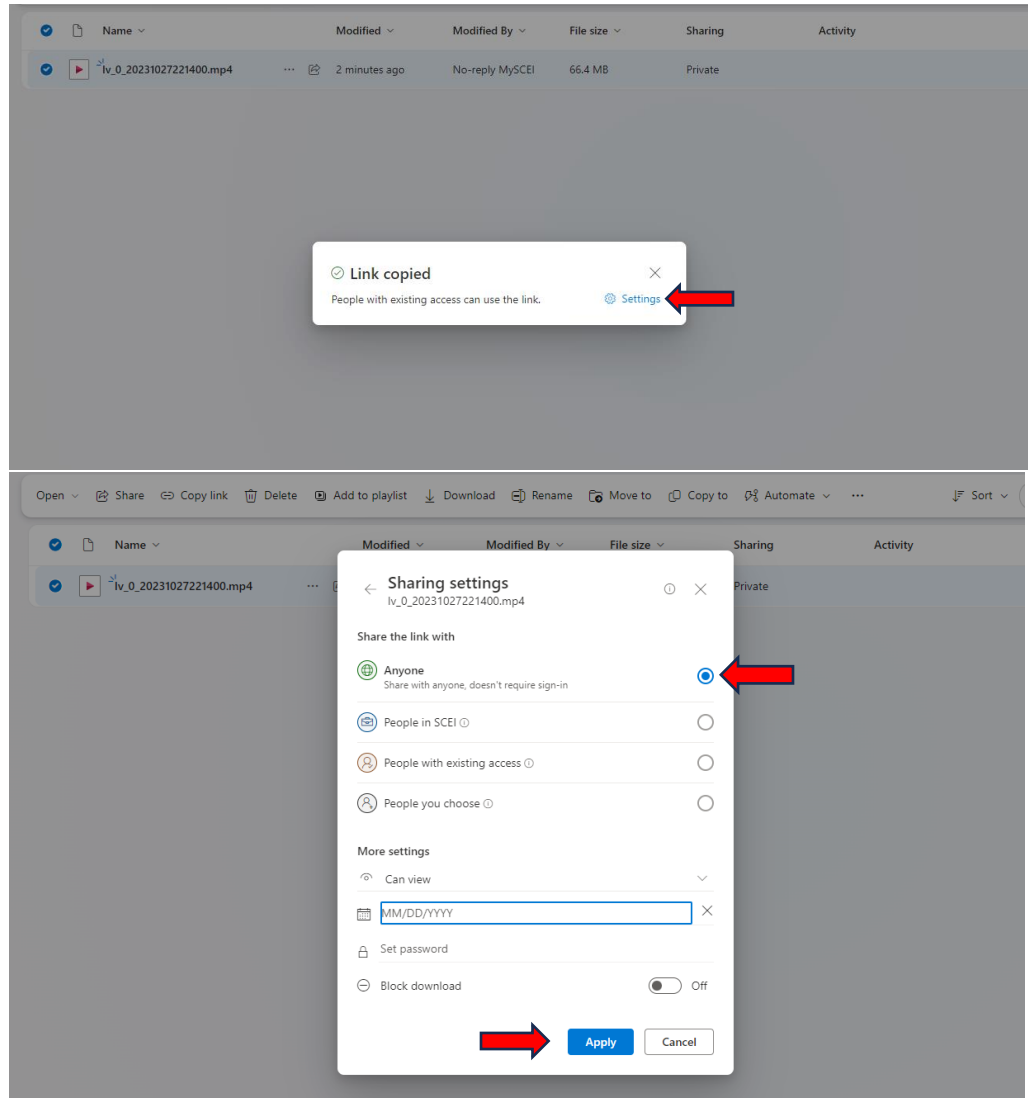

Once the link is being copied, Open Microsoft Word and paste the link.
 Fill in Name, Student ID, Group, Unit Code & Name and Link (paste the copied Link)

| Author I III     Converted : Word     Participation     State     State     Converting : Final intermediation     Converting : Final intermediation     Converting : Final intermedi                                                                                                    | , , ,                                                                                                    | 1 /                                                                                    |                                                                                            | <b>N I</b>                                                  |                                                                  | ,                              |
|----------------------------------------------------------------------------------------------------|----------------------------------------------------------------------------------------------------|----------------------------------------------------------------------------------------|--------------------------------------------------------------------------------------------|-------------------------------------------------------------|------------------------------------------------------------------|--------------------------------|
| Name       Name         Student ID       Group         Unit Code and Name       Unit Code and Name         Unit :       Paste Here (Control + V)         Unit :       Paste Here (Control + V)         Unit :       Paste Here (Control + V)         Unit :       Paste Here (Control + V)         Unit :       Paste Here (Control + V)         Unit :       Paste Here (Control + V)         Unit :       Paste Here (Control + V)         Unit :       Paste Here (Control + V)         Unit :       Paste Here (Control + V)         Unit :       Paste Here (Control + V)                                                                                                    | AutoSave 💽 🗑 🏷 🗧 🛛 Doci                                                                                                    | ument2 - Word                                                                          | ₽ Search                                                                                   |                                                             |                                                                  | 😐 🧧 —                          |
| Image: State in the state in the state | File Home Insert Draw Design Layout References M                                                                                                    | Mailings Review View Developer                                                         | Help Acrobat                                                                               |                                                             |                                                                  | Comments Celiting -            |
| Name                                                                                                    | $\begin{array}{c c} & \lambda & Cat \\ \hline \\ Patter \\ \hline \\ Patter \\ \hline \\ \hline \\ \hline \\ \hline \\ \hline \\ \hline \\ \hline \\ \hline \\ \hline \\ $ | abbc<br>= = = =   =   ≤   ≤   ≤   ≤   Aabbc<br>= = = =   ≤   ≤   ≤   ≤   ≤   ≤   ≤   ≤ | CDC AABBCCCC AABBCCC AABBCCC AABBCCCD AABbCCCD INo Spac Heading 1 Heading 2 Title Subtitle | ABBCCD: ABBCCD: ABBCCD: CD: CD: CD: CD: CD: CD: CD: CD: CD: | Find ~<br>Replace<br>Select ~<br>Create and Share<br>Adobe PDF S | Request Dictate Editor Add-ins |
| Name       Student ID       Group       Unit Code and Name       Link :     Paste Here (Control + V)       ky 0.2023(027221400 mp4)                                                                                                    | Clipboard Isi Font Isi                                                                                                    | Paragraph 15                                                                           | Styles                                                                                     | r <sub>s</sub> I                                            | Editing I Adobe Acrob                                            | bat   Voice   Editor   Add-ins |
|                                                                                                    |                                                                                                    | Name<br>Student ID<br>Group<br>Unit Code and Name<br>Link :                            | Paste Here ( Control + V )<br><u>Iv 0 20231027221400.mp4</u>                               |                                                             |                                                                  |                                |

8. Click on Save As, Enter the file name and Choose "PDF" file type. After that Click "Save".

| ©                    | Save As                                          |                                                                                                    |                       |  |
|----------------------|--------------------------------------------------|----------------------------------------------------------------------------------------------------|-----------------------|--|
| ☆ Home               | C Recent                                         | ← OneDrive - SCEI                                                                                                    |                       |  |
| 🗅 New                | (1) Recent                                       | Enter file name here                                                                                                    |                       |  |
| C Open               | SCEI                                             | Word Document (*.docx)                                                                                                    | ▼ 🐺 Save              |  |
|                      | OneDrive - SCEI<br>syafwan.yusoff@scei.edu.au    | Word Document (*.docx)<br>Word Macro-Enabled Document (*.docm)                                                                    |                       |  |
| EE Get Add-ins       | OneDrive - SCEI<br>syafwan.yusoff@scei-he.edu.au | Word 97-2003 Document (*.doc)<br>Word Template (*.dotx)<br>Word Macro-Enabled Template (*.dotm)<br>Word 97-2003 Template (*.dott) |                       |  |
| Save<br>Save As      | Sites - SCEI<br>syafwan.yusoff@scei-he.edu.au    | PDF (*,pdf)<br>XPS Document (*,xps)<br>Single File Web Page (*,mht, *,mhtml)<br>Web Page (*,htm. +,thtm)                          |                       |  |
| Save as Adobe<br>PDF | Sites - SCEI<br>syafwan.yusoff@scei.edu.au       | Web Page, Filtered (".htm, ".html)<br>Rich Text Format (".tff)<br>Plain Text (".txt)                                              | м                     |  |
| Print                | Other locations                                  | Word XML Document (*.xml)                                                                                                    | M                     |  |
|                      | This PC                                          | Strict Open XML Document (*.docx)                                                                                                 |                       |  |
| Share                |                                                  | OpenDocument Text (*.odt)                                                                                                    |                       |  |
| Export               | Browse                                           | Documents                                                                                                    | 30/10/2023 11:41 2011 |  |
| Transform            | Add a Place                                      | Microsoft Teams Chat Files                                                                                                    | 9/6/2023 11:10 AM     |  |
| Close                |                                                  | Notebooks                                                                                                    | 20/6/2023 3:31 PM     |  |
|                      |                                                  | Pictures                                                                                                    | 30/10/2023 11:41 AM   |  |
|                      |                                                  |                                                                                                    | 11/7/2023 5:03 PM     |  |
|                      |                                                  |                                                                                                    | 27/6/2023 12:08 PM    |  |
|                      |                                                  |                                                                                                    |                       |  |
|                      |                                                  |                                                                                                    |                       |  |
| Account              |                                                  |                                                                                                    |                       |  |
| Options              |                                                  |                                                                                                    |                       |  |

9. Final step, submit the PDF file to Submission Point in Moodle.